1. Go to <u>https://utmfin.utm.my</u>

| https://utmfin.utm.my/systems/index.jsp                       |                                                   | \$                                                                |
|---------------------------------------------------------------|---------------------------------------------------|-------------------------------------------------------------------|
| 🔞 Permohonan Perkhi 📅 Tempahan Bilik Me 🗅 🗋 🖸 Eportfolio = Ac | tion 🗧 Research And Deve 🗋 161.139.39.28/adua 🗋 A | CID UTM 📫 Research And Deve 🗖 Perancangan Aktivit 🧧 UTM Library - |
| UTMFIN<br>UNVERSITI TEXACLOG MALAYSA UTMFIN                   | em et al.                                         |                                                                   |
| <b>Utama</b> Bantuan Pengguna Log Masuk                       |                                                   | utmfin3.utm.my                                                    |
| Laman Utama 🔝 – Pemakluman Penggunaan                         | Sistem                                            |                                                                   |
| Pemakluman                                                    | Pemakluman                                        | Pemakluman                                                        |
| Tiada pemakluman baru                                         | Tiada pemakluman baru                             | Tiada pemakluman baru                                             |

2. To log in, click "Log Masuk"

| https://utmfin.utm.my/systems/index.jsp                    |                                                     | \$                                                                |
|------------------------------------------------------------|-----------------------------------------------------|-------------------------------------------------------------------|
| 🚳 Permohonan Perkhi 🃅 Tempahan Bilik Me 🗅 🌓 🕒 Eportfolio = | Action 🐫 Research And Deve 🗅 161.139.39.28/adua 🗅 A | CID UTM 🗧 Research And Deve 🔲 Perancangan Aktivit 🛄 UTM Library - |
|                                                            | stem                                                |                                                                   |
| <b>Utama</b> Bantuan Pengguna Log Masuk                    |                                                     |                                                                   |
| Laman Utama 🙆 - Pemakluman Pengguna                        | in Sistem                                           |                                                                   |
| Pemakluman                                                 | Pemakluman                                          | Pemakluman                                                        |
| Tiada pemakluman baru                                      | Tiada pemakluman baru                               | Tiada pemakluman baru                                             |

- 3. Fill in your username in "**Id pengguna**" field and password in "**Kata laluan**" field.
- 4. Click "Masuk" to log in.

|   | UTMFINIT TEXNOLOGI MALAYSIA               |
|---|-------------------------------------------|
|   | Daftar Masuk                              |
|   | ID Pengguna                               |
| 3 | Kata Laluan                               |
|   | 4 Masuk                                   |
|   | Lupa Kata Laluan ? Kembali ke Laman Utama |

5. Go to "Payment / Bayaran" and then click "+Bayaran".

|                      | 5                                                                       |       |
|----------------------|-------------------------------------------------------------------------|-------|
| Utama Kewangan       | Bayaran 🗸 Jamaan Perolehan Penggajian Pinjaman Bil Tuntutan Harta Tetap |       |
| 🕈 »                  | 🔂 Bayaran 🚨 Profil 🏴 Bahasa                                             | i • ⊯ |
| Menu                 | Resanan Harian                                                          |       |
| 🚨 🛛 »                | »                                                                       |       |
| INBOX                | -                                                                       |       |
| Tuntutan             |                                                                         |       |
| Tuntutan Pendahuluan | n                                                                       |       |
| Tuntutan Pelbagai    |                                                                         |       |
| Invois Bil           |                                                                         |       |
| Invois PT            |                                                                         |       |
| Carian               |                                                                         |       |
| ⊿ 💱 SEJARAH          |                                                                         |       |
| Tuntutan             |                                                                         |       |
| Tuntutan Pendahuluan | n                                                                       |       |
| Tuntutan Pelbagai    |                                                                         |       |
| Invois Bil           |                                                                         |       |
| Invois PT            |                                                                         |       |
|                      |                                                                         |       |

6. Go to "Permohonan Tuntutan"

7. Click "Tuntutan Bayaran"

| Utama       | Kewangan          | Bayarar 🗸            | Terimaan | Perolehan | Penggajian           | Pinjaman  | Bil Tuntutan | Harta Tetap |
|-------------|-------------------|----------------------|----------|-----------|----------------------|-----------|--------------|-------------|
| 🔿 » Banaran | »                 |                      |          |           |                      |           |              |             |
| 6           | $\checkmark$      |                      |          |           |                      |           |              |             |
|             | <u>Pérmohonan</u> | <u>1 Tuntutan</u>    |          |           | <u>Selenggara</u>    |           |              |             |
| »           | Tuntutan          |                      |          | »         | Senarai Pemiut       | ang       |              |             |
| »           | Tuntutan Bayar    | ran 7                |          |           |                      |           |              |             |
| *           | Arahan Bayarar    | n                    |          |           |                      |           |              |             |
|             |                   |                      |          |           | <u>Carian / Seja</u> | arah      |              |             |
|             | _                 |                      |          | *         | Tuntutan             |           |              |             |
|             | <u>Permohonan</u> | <u>ı Pendahuluan</u> | 1        | »         | Pendahuluan P        | erjalanan |              |             |
| »           | Pendahuluan P     | erjalanan            |          | »         | Pendahuluan P        | elbagai   |              |             |
| »           | Pendahuluan P     | elbagai              |          | »         | Tuntutan Bayar       | an        |              |             |
|             |                   |                      |          | »         | Arahan Bayarar       | n         |              |             |
|             |                   |                      |          | »         | Invois Bil           |           |              |             |
|             | <u>Invois</u>     |                      |          | *         | Invois Pesanan       | Tempatan  |              |             |
| »           | Invois Bil        |                      |          | *         | Invois Dalaman       | 1         |              |             |
| »           | Invois Pesanan    | Tempatan             |          |           |                      |           |              |             |
| »           | Invois Dalaman    | 1                    |          |           |                      |           |              |             |
|             |                   |                      |          |           |                      |           |              |             |

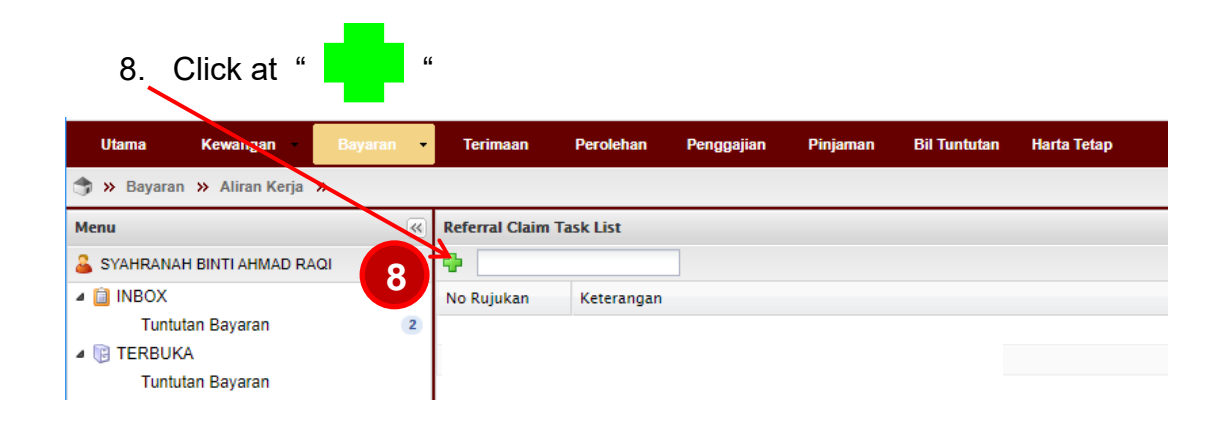

9-10. Please fill in the details for "**Permohonan - Tuntutan Bayaran : BARU**" as below:-

| Utama      | Kewangan           | Bayaran 👻 | Terimaan     | Perolehan Penggajian        | Pinjaman Bil Tuntutan | Harta Tetap |               |                           |       |
|------------|--------------------|-----------|--------------|-----------------------------|-----------------------|-------------|---------------|---------------------------|-------|
| 😙 » Bayara | n » Aliran Kerja » | >         |              | K                           |                       |             |               | 🔓 Profil 🏴 Bahasa         | i • ⊜ |
| Menu       |                    | «         | Permohonan - | Tuntutan Bayaran : BARU 9   |                       |             |               |                           |       |
| 🚨 SYAHRANA | AH BINTI AHMAD RAG | 2I        | Utama        |                             |                       |             | Maklumat      |                           |       |
| ▲          | utan Bavaran       | 2         | Deskripsi:   | TUNTUTAN INSENTIF Q1/       | Q2 2020 AHMAD BIN ABU | 10          | Jumlah:       | RM0.00                    |       |
| 🔺 🕞 TERBUH | KA                 |           | Pemohon:     | Sila pilih pusat kos pemoho | on                    | ~           | Jenis:        | Sila Pilih 💌              | -     |
| Tuntu      | utan Bayaran       |           | Pembayar:    | Sila pilih pusat kos pembay | yar                   | ~           | Cara Bayaran: | Sila pilih cara bayaran 🗸 | -     |
|            |                    |           |              |                             |                       |             | No Sumber:    | Sila masukkan no sumber   |       |
|            |                    |           |              |                             |                       |             |               |                           |       |
|            |                    |           |              |                             |                       |             |               |                           |       |

|    | Description / Deskripsi |                                                                                                    |
|----|-------------------------|----------------------------------------------------------------------------------------------------|
|    | INDEXED JOURNAL :       | TUNTUTAN INSENTIF Q1/Q2 (YEAR OF PUBLICATION) (APPLICANT'S NAME)                                        |
|    |                         | Example:<br>TUNTUTAN INSENTIF Q1/Q2 2020 AHMAD BIN ABU                                                  |
| 10 |                         | * Beginning Jan 2020, only Q1/Q2 articles are eligible for publication incentive claim (RM2500/article) |
|    |                         | TUNTUTAN INSENTIF PENERBITAN BOOK CHAPTER ( <i>YEAR OF PUBLICATION</i> )<br>( <i>APPLICANT'S NAME</i> ) |
|    | BOOK CHAPTER:           | Example:<br>TUNTUTAN INSENTIF PENERBITAN BOOK CHAPTER 2019 AHMAD BIN ABU                                |

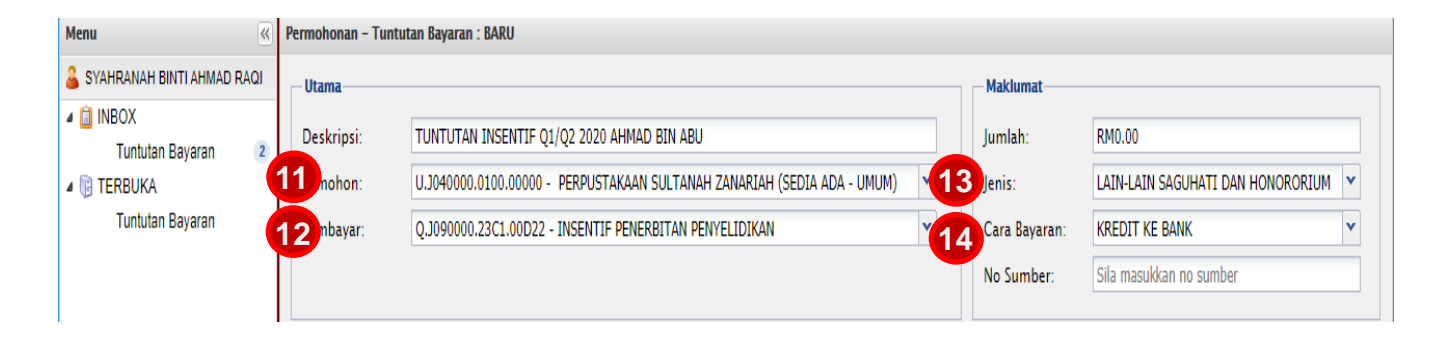

# 11-14. Please fill in the details for "**Permohonan - Tuntutan Bayaran : BARU**" as below:-

|    |                      | A) FOR ACADEMIC STAFF BASED IN UTM JOHOR BAHRU CAMPUS :                |
|----|----------------------|------------------------------------------------------------------------|
|    |                      | (PTJ OF FACULTY / DEPARTMENT CODE) - SEDIA ADA-UMUM                    |
|    |                      | ( ··· ··· ··· ··· · · · · · · · · · · ·                                |
|    |                      | Example :                                                              |
|    |                      | $RMC \rightarrow II I130000 0100 00000 - SEDIA ADA - IIMUM$            |
|    |                      |                                                                        |
|    |                      |                                                                        |
|    |                      |                                                                        |
|    |                      | B) FOR ACADEMIC STAFE BASED IN UTM KUALA LUMPUR CAMPUS:                |
|    |                      |                                                                        |
| 11 | Requester / Remotion | INDEXED JOURNAL                                                        |
|    | Requester / remonon  | $\rightarrow$ 0.J090000.23C1.00D22 - INSENTIF PENERBITAN PENYELIDIKAN  |
|    |                      |                                                                        |
|    |                      | BOOK CHAPTER:                                                          |
|    |                      | $\rightarrow$ 0.J090000.23C1.00D26 - INSENTIF PENERBITAN PENYELIDIKAN  |
|    |                      |                                                                        |
|    |                      | Note:                                                                  |
|    |                      | If the above chargelines were not available in your Requester listing, |
|    |                      | kindly e-mail Bursary Personnel (Mr. Mohd Zaki) at                     |
|    |                      | <b>mohdzaki@utm.my</b> to request the chargeline to be added into your |
|    |                      | Requester listing.                                                     |
|    |                      |                                                                        |
|    |                      | $\rightarrow 0$ 1090000 23C1 00D22 - INSENTIE PENERBITAN PENYELIDIKAN  |
|    |                      |                                                                        |
| 12 | Purchaser / Pembayar |                                                                        |
|    |                      | $\rightarrow$ O 1090000 23C1 00D26 - INSENTIE PENERBITAN PENYELIDIKAN  |
|    |                      |                                                                        |
|    | Payment Type /       |                                                                        |
| 13 | Jenis Bayaran        | LAIN-LAIN SAGUHATI & HONORARIUM                                        |
| 14 | Payment Method /     |                                                                        |
|    | Cara Bayaran         |                                                                        |

| Menu «                                                            | Permohonan - T                      | untutan Bayaran : BARU                                                                                                    |   |                                                  |                                                                                              |  |
|-------------------------------------------------------------------|-------------------------------------|----------------------------------------------------------------------------------------------------|---|--------------------------------------------------|----------------------------------------------------------------------------------------------|--|
| 🔓 SYAHRANAH BINTI AHMAD RAQI                                      | - Utama                             |                                                                                                    |   | Maklumat                                         |                                                                                              |  |
| INBOX     Tuntutan Bayaran     Z     TERBUKA     Tuntutan Bayaran | Deskripsi:<br>Pemohon:<br>Pembayar: | TUNTUTAN INSENTIF Q1/Q2 2020 AHMAD BIN ABU<br>U.J040000.0100.00000 - PERPUSTAKAAN SULTANAH ZANARIAH (SEDIA ADA - UMUM)<br>Q.J090000.23C1.00D22 - INSENTIF PENERBITAN PENYELIDIKAN | • | Jumlah:<br>Jenis:<br>Cara Bayaran:<br>No Sumber: | RM0.00<br>LAIN-LAIN SAGUHATI DAN HONORORIUM ▼<br>KREDIT KE BANK ▼<br>Sila masukkan no sumber |  |
|                                                                   |                                     | Save 15                                                                                                    |   |                                                  |                                                                                              |  |
|                                                                   |                                     |                                                                                                    |   |                                                  |                                                                                              |  |

15. Then Click "Save / Simpan".

#### Note :

Υ.

If you sign out from UTMFin system after clicking "Save/Simpan" button, you may resume finalizing the drafted payment application from Permohonan Tuntutan tab

(Bayaran/Payment > +Bayaran > Permohonan Tuntutan > Tuntutan Bayaran)

16. "Reference No./ No. Rujukan" will automatically generated and then double clicks at "Reference No./ No. Rujukan"

| Main Finance Payment              | Procurement              |                                                                            |        |                 |                |
|-----------------------------------|--------------------------|----------------------------------------------------------------------------|--------|-----------------|----------------|
| 🗇 » Bayaran » Aliran Kerja »      |                          |                                                                            |        | 🔓 Profil 🏴 Baha | asa 🔹 📫 Keluar |
| Menu                              | Referral Claim Task List |                                                                            |        |                 |                |
| 🚨 NOR FADILAH BINTI MOHAMAD NASIR | 4 9                      | ×                                                                          |        |                 | 0              |
| ▷ 📋 Inbox                         | Reference No             | Description                                                                | Status | Total Amount    | Created        |
| Open List                         | BT09J130000052012009014  | TUNTUTAN INSENTIF PENERBITAN INDEXED JOURNAL (YEAR OF PUBLICATION)(APPLICA | DERAF  | RM0.00          | 25/05/2012     |
| Claim Referral                    |                          |                                                                            |        |                 |                |
|                                   |                          |                                                                            |        |                 |                |
|                                   |                          |                                                                            |        |                 |                |

| No Rujukan       BT09J090000222016004116         Deskripsi:       TUNTUTAV INSENTIF INDEXED JOURNAL (YEAR OF PUBLICATION) (APPLICANT'S NAME)         Pemohon:       U.3310/06.0100.00000 - FAXULT PENDIDIKAN (SEDIA ADA - UMUM)         Y       Y         Pembayar:       Q100000.23C1.00D22 - INSENTIF PENERBITAN PENYELIDIKAN         Y       Y         Buttra Penerima       Mod Tax : Inclusive                                                                                                    | Australian     Jumlah: RM0.00     Jum Cukai: RM0.00     Jum. Cukai: RM0.00     V     Jenis: LAIN-LAIN SAGUHATI DAN HONORORIUM     V     Cara Bayaran: KREDIT KE BANK     V     No Sumber: Sila maakkan no sumber: |
|----------------------------------------------------------------------------------------------------|----------------------------------------------------------------------------------------------------|
| Justification       TUNTUTA/MISENTIF INDEXED JOURNAL (YEAR OF PUBLICATION) (APPLICANT'S NAME)       jum. Cukai:       RM0.00         emohon:       UJ319/00.0100.00000 - FAKULTI PENDIDIKAN (SEDIA ADA - UMUM)       Image: Cukai:       RM0.00         embayar:       Q.190000.23C1.00022 - INSENTIF PENERBITAN PENYELIDIKAN       Image: Cukai:       RM0.00         image: Cukai:       Statuai       RM0.00       Image: Cukai:       RM0.00         image: Cukai:       Statuai       Statuai       Statuai       Statuai         image: Cukai:       Statuai       Statuai       Statuai       Statuai         image: Cukai:       Statuai       Statuai       Statuai       Statuai         image: Cukai:       Statuai       Statuai       Statuai       Statuai         image: Cukai:       Statuai       Statuai       Statuai       Statuai         image: Cukai:       Statuai       Statuai       Statuai       Statuai         image: Cukai:       Statuai       Statuai       Statuai       Statuai         image: Cukai:       Statuai       Statuai       Statuai       Statuai         image: Cukai:       Statuai       Statuai       Statuai       Statuai         image: Cukai:       Statuai       Statuai       Statuai | Jum. Cukai:         RM0.00           Y         Jenis:         LAIN-LAIN SAGUHATI DAN HONORORIUM           Y         Cara Bayaran:         KREDIT KE BANK           No Support         Sila maaiddaa no sumbar.    |
| emohon: UJ310/00.0100.00000 - FAKULTI PENDIDIKAN (SEDIA ADA - UMUM) V Jenis: LAIN-LAIN SAGUHATI DAN HONORORIJJ<br>embayar: QJ90000.23C1.00D22 - INSENTIF PENERBITAN PENYELIDIKAN V MONORORIJJ<br>Gara Bayaran: KREDIT KE BANK<br>No Sumber: Sila masukkan no sumber<br>Mod Tax : Inclusive                                                                                                    | Jenis: LAIN-LAIN SAGUHATI DAN HONORORIUM      Cara Bayaran: KREDIT KE BANK      No Sumber     Sila maaikkan no sumber                                                                                             |
| embayar: 0.150000.23C1.00D22 - INSENTIF PENERBITAN PENYELIDIKAN Cara Bayaran: KREDIT KE BANK<br>No Sumber: Sila maaukkan no sumber<br>Mod Tax : Inclusive                                                                                                    | Cara Bayaran: KREDIT KE BANK                                                                                                    |
| No Sumber: Sila maaukkan no sumber Mod Tax : Inclusive                                                                                                    | No Sumber: Sila masukkan no sumber                                                                                                    |
| Mod Tax : Inclusive                                                                                                    | No sumper. She hashkall no sumper                                                                                                    |
| utga Penerima                                                                                                    | Mod Tax : Inclusive                                                                                                    |
|                                                                                                    |                                                                                                    |

# 18. Please click on **"Recipient / Penerima"** field.

|                   |                            |                   |        |       |                                           |                | Maki   | umat         |                  |              |
|-------------------|----------------------------|-------------------|--------|-------|-------------------------------------------|----------------|--------|--------------|------------------|--------------|
| Ruipe             | kan BTO9j0<br>embayaran    | 900 0022016003742 |        |       |                                           |                | Jumla  | ah:          | RM0.00           | 1            |
| ski<br>no         | Utama                      | 18                |        | 0     | Maklumat                                  | <b>D</b> 10 00 |        |              |                  | SAG          |
| nb∍               | Penerima:<br>Cara Bayaran: |                   |        | ~     | Jum. Cukar:<br>Jumlah:<br>Perihal Bayaran | RM0.00         |        |              |                  | e BAN<br>kan |
| tira <sup>1</sup> | 🕹 💥                        | Keterangan 🖕      | Tujuan | Cukai |                                           | P              | racu   | Cukai        | lumlah           |              |
| 5 1               | 1 1                        |                   | NTY    |       |                                           |                | PM0.00 | PM0.00       | PM0.00           |              |
| 18                |                            |                   |        |       |                                           |                |        |              |                  |              |
| ĩad               |                            | lumlah            |        |       |                                           |                | RM0.00 | RM0.00       | RM0.00           |              |
| iad               |                            | Jumlah            |        |       |                                           |                | RM0.00 | RM0.00<br>ОК | RM0.00<br>Cancel |              |

19. Please insert Staff Id No., press [Enter] and then double clicks at applicant's name

| Pilih Penerima Jenis Staf                    | ×                        |
|----------------------------------------------|--------------------------|
| Sila isi kata kunci dan tekan butang [Enter] |                          |
| Staf Individu Vendor Agensi Tam. Person      |                          |
| Identiti Nama                                | Nama:                    |
| Masukkan kata kunci                          | No Daftar:               |
|                                              | Email:                   |
|                                              | Bank:                    |
|                                              | Akaun:                   |
|                                              | Alamat:                  |
|                                              |                          |
|                                              |                          |
|                                              |                          |
| 4 4  Page1 of 15 ▶ ▶   2                     | Displaying 1 - 20 of 290 |

#### Note:

The Recipient/Penerima MUST be the Corresponding Author or UTM First Author of the publication (as registered in RADIS)

| enerima: Sila pilih penerima P<br>ara Bayaran: KREDIT KE BANK V Perihal Bayaran Perihal Bayaran Perihal Bayar |         | 0      | RM0.00 | Jum. Cukai:     | Q  |        |                     |         |          |
|----------------------------------------------------------------------------------------------------|---------|--------|--------|-----------------|----|--------|---------------------|---------|----------|
| ara Bayaran: KREDIT KE BANK    KREDIT KE BANK   KREDIT KE BANK   KREDIT KE BANK  KREDIT KE BANK KREDIT KREDIT KE BANK  KREDIT KE BANK  KREDIT |         | 10     | RM0.00 |                 |    |        | Sila pilih penerima | ma:     | Pene     |
| Perihal Bayaran                                                                                                    |         |        |        | Jumlah:         | ~  |        | KREDIT KE BANK      | ayaran: | Cara     |
|                                                                                                    |         |        |        | Perihal Bayaran |    |        |                     |         |          |
|                                                                                                    |         |        |        |                 |    |        |                     |         | /        |
| ×                                                                                                    |         |        |        |                 |    |        |                     |         | ×        |
| 🛛 Jenis Keterangan 🔺 Tujuan Cukai Pracu C                                                                                                    | Cukai J | Pracu  | Prac   |                 | ai | Tujuan | Keterangan 🔺        | enis    | <b>V</b> |
| Z NTX RM0.00 F                                                                                                    | RM0.00  | RM0.00 | RI     |                 |    | NITY   |                     |         |          |

21-25. Please fill in the details and choose the correct particular according to your type of incentive claim

| ayaran                       | 1 NC                                    | o Kujukan Brogogo               | 000062020006323                                       |                         |                           |                        | juman.     | KM0.00           |                   |                    |
|------------------------------|-----------------------------------------|---------------------------------|-------------------------------------------------------|-------------------------|---------------------------|------------------------|------------|------------------|-------------------|--------------------|
| Itama                        |                                         |                                 |                                                       |                         |                           | Maklumat               |            |                  |                   |                    |
| enerima:                     | MUHAMMAD SUK                            | RI B SAUD                       |                                                       |                         | ٩                         | Jum. Cukai:            | RM0.00     |                  |                   |                    |
| ara Bayaran:                 | KREDIT KE BANK                          |                                 |                                                       |                         | ~                         | Jumlah:                | RM2,500.00 |                  |                   |                    |
|                              |                                         |                                 |                                                       |                         |                           | Perihal Bayaran        |            |                  |                   |                    |
|                              |                                         |                                 |                                                       |                         |                           |                        |            |                  |                   |                    |
|                              | Keterar                                 | ngan                            |                                                       | Tuiuan Cu               | ukai                      |                        |            | Pracukai         | Cukai             | lumlat             |
| INSENTIE PEN                 | FRBITA BAYAR                            | AN TUNTUTAN INSENTIF O1         |                                                       | NST NST                 | ST-0 - TIADA KENAAN C     | UKAI                   |            | RM2.500.00       | RM0.00            | RM2.500.           |
| 2                            | Jumlah                                  |                                 | 22                                                    | 23                      |                           | 24                     |            | 25<br>RM2,500.00 | RM0.00<br>OK      | RM2,500.<br>Cancel |
| Jenis                        | s / Type                                | Keteran                         | gan / Descript                                        | ion                     | Tujuan /<br>Purpose       | V<br>Cukai ,           | / Tax      | v<br>Pra<br>Pr   | cukai /<br>·e-tax |                    |
| INSE<br>PENE<br>INDE<br>JOUF | NTIF<br>ERBITAN<br>E <b>XED</b><br>RNAL | Indexed in<br>Web of<br>Science | Bayaran Tun<br>Insentif Pene<br>Indexed Jour<br>Q1/Q2 | tutan<br>erbitan<br>mal | Please<br>Choose<br>[NST] | Please ch<br>[NST – 0% | oose<br>6] | RM250            | 0.00              |                    |
| INSE<br>PENE<br>BOO<br>CHAI  | NTIF<br>ERBITAN<br><b>K</b><br>PTER     | Bayaran Tur<br>Penerbitan I     | itutan Insenti<br>Book Chapter                        | f                       |                           |                        |            | RM100            | .00               |                    |

26. Then click "OK"

### 27. Click "Update / Kemaskini"

| Main Finance Payment                                                             | Proculement                                                                                                    |            |
|----------------------------------------------------------------------------------|----------------------------------------------------------------------------------------------------|------------|
| 🗊 » Bayaran » Aliran Kerja »                                                     | 🌡 Profil 🏴 Bahasa - 🛸 I                                                                                                    | (eluar     |
| Menu                                                                             | Pembayaran : Tunutan Bayaran - DERAF                                                                                                    |            |
| NOR FADILAH BINTI MOHAMAD NASIR  Nor FADILAH BINTI MOHAMAD NASIR  Glaim Referral | Main       Info         Reference No:       BT093130x00052012009015       Total Amount:       RM3,000.00         Description:       TUNTUTAN INSENTIF PENERBITAN INDEXED JOURNAL (YEAR OF PUBLICATION)(//<br>Requester:       Q.J130000.23C1.00852 - PROGRAM PENGUKUHAN & INSENTIF PENERBITAN PE       Payment Type:       LAIN-LAIN SAGUHATI DAN HONOROR *         Purchaser:       Q.J130000.23C1.00852 - PAOGRAM PENGUKUHAN & INSENTIF PENERBITAN PE       * |            |
|                                                                                  |                                                                                                    | nt<br>0.00 |
|                                                                                  | Total RM3,001 Print About Remove Update 27                                                                                                    | ).00       |

28. Please click "**Print / Cetak** " to obtain your UTMFin E-Form for the incentive claim. **Ensure to upload it as** *PDF format* **on** *Claim Details* **tab in RADIS.** 

1

| Main Finance Payment              | Procurement      |             |                    |               |              |               |          |               |                  |                     |
|-----------------------------------|------------------|-------------|--------------------|---------------|--------------|---------------|----------|---------------|------------------|---------------------|
| 🗊 » Bayaran » Aliran Kerja »      |                  |             |                    |               |              |               |          |               | 🌡 Profil         | 🏴 Bahasa 🕶 🖨 Keluar |
| Menu                              | Pembayaran : Tur | tutan Baya  | ran - DERAF        |               |              |               |          |               |                  |                     |
| 🚨 NOR FADILAH BINTI MOHAMAD NASIR | Main             |             |                    |               |              |               |          | Info          |                  |                     |
| Inbox                             | Reference No:    | BT09J130    | 000052012009015    |               |              |               |          | Total Amount: | RM3,000.00       |                     |
| Claim Referral                    | Description:     | TUNTUTA     | N INSENTIF PENER   | BITAN INDEXED | JOURNAL (YE  | AR OF PUBLIC  | ATION)(/ | Payment Type: | LAIN-LAIN SAGUHA | TI DAN HONOROR 💙    |
|                                   | Requester:       | Q.J13000    | 0.23C1.00B52 - PR( | OGRAM PENGUK  | UHAN & INSEN | TIF PENERBIT/ | AN PE 👻  |               |                  |                     |
|                                   | Purchaser:       | Q.J13000    | 0.23C1.00852 - PR  | OGRAM PENGUK  | UHAN & INSEN | TIF PENERBIT/ | AN PE 💙  |               |                  |                     |
|                                   |                  |             |                    |               |              |               |          |               |                  |                     |
|                                   | 🖶 🗶              |             |                    |               |              |               |          |               |                  |                     |
|                                   | Recipient        |             |                    |               |              | Method        |          |               |                  | Amount              |
|                                   | B 🗐 NOR FADIL    | AH BINTI MO | HAMAD NASIR        |               |              | CEK           |          |               |                  | RM3,000.00          |
|                                   |                  |             |                    |               |              |               |          |               |                  |                     |
|                                   |                  |             |                    |               |              |               |          |               |                  |                     |
|                                   | Total            |             |                    | N.            |              |               |          |               |                  | RM3,000.00          |
|                                   |                  |             | 28                 | Dist          | About        | Demos         | Undete   | Denved        |                  |                     |
|                                   |                  |             | 20                 | Print         | ADOUT        | Remove        | update   | Request       |                  |                     |

Note:

IF the payment application disappeared from the panel after clicking "Request/Mohon" button, you may review the payment application from Sejarah/History tab. (Bayaran/Payment > +Bayaran > Sejarah > Tuntutan Bayaran)

#### 29. Click "Request / Mohon"

| Main Finance Payment            | Procurement      |                                                                     |               |                                |
|---------------------------------|------------------|---------------------------------------------------------------------|---------------|--------------------------------|
| 🗊 » Bayaran » Aliran Kerja »    |                  |                                                                     |               | 🌡 Profil 🏴 Bahasa 🕶 🛸 Keluar   |
| Menu                            | Pembayaran : Tur | utan Bayaran - DERAF                                                |               |                                |
| Son Fadilah Binti Mohamad Nasir | Main             |                                                                     | Info          |                                |
| Indox                           | Reference No:    | BT09J130000052012009015                                             | Total Amount: | RM3,000.00                     |
| Claim Referral                  | Description:     | TUNTUTAN INSERVE PENERBITAN INDEXED JOURNAL (YEAR OF PUBLICATION)(/ | Payment Type: | LAIN-LAIN SAGUHATI DAN HONOROR |
|                                 | Requester:       | Q.J130000.23C1.00B52 PROGRAM PENGUKUHAN & INSENTIF PENERBITAN PE    |               |                                |
|                                 | Purchaser:       | Q.J130000.23C1.00B52 - PROGRAM PENGUKUHAN & INSENTIF PENERBITAN PE  |               |                                |
|                                 |                  | <b>\</b>                                                            |               |                                |
|                                 | 🖶 🗶              |                                                                     |               |                                |
|                                 | Recipient        | Method                                                              |               | Amount                         |
|                                 | 🗉 📃 NOR FADIL    | AH BINTI MOHAMAD NASIR CEK                                          |               | RM3,000.00                     |
|                                 |                  |                                                                     |               |                                |
|                                 |                  |                                                                     |               |                                |
|                                 |                  |                                                                     |               | <b>Bug agg ag</b>              |
|                                 | lotal            |                                                                     |               | RM3,000.00                     |
|                                 |                  | Print About Remove Undate                                           | Request 2     | 9                              |
|                                 |                  |                                                                     | . indeper     |                                |

#### Note:

30. Click "OK"

If the payment application status is still in DERAF/DRAFT, it indicates that your application is not submitted yet. Please ensure to click "Mohon/Request" button.
You may review your drafted payment application from Permohonan Tuntutan tab

(Bayaran/Payment > +Bayaran > Permohonan Tuntutan > Tuntutan Bayaran)

•If the payment application disappeared from the panel after clicking "Request/Mohon" button, you may review the registered payment application from Carian/Sejarah/History tab

(Bayaran/Payment > +Bayaran > Carian/Sejarah > Tuntutan Bayaran)

| Main Finance Payment              | - | Procurement                                  |                       |         |
|-----------------------------------|---|----------------------------------------------|-----------------------|---------|
| 😙 » Bayaran » Aliran Kerja »      |   |                                              | 🔓 Profil 🏴 Bahasa     | a • 🔿   |
| Menu                              | « | Referral Claim Task ist                      |                       |         |
| 🚨 NOR FADILAH BINTI MOHAMAD NASIR |   | 4 9 ×                                        |                       |         |
| ▷ 📋 Inbox                         |   | Reference No Description                     | Status Total Amount C | Created |
| ▲ 🕲 Open List<br>Claim Referral   | 1 | Success<br>Referral Claim requested<br>OK 30 |                       |         |

### Example of UTMFin E-Form that must be submitted in RADIS

|                                           | Tuntutan Bayaran - Lain-lain Saguhati da    | n Honororium       |              |
|-------------------------------------------|---------------------------------------------|--------------------|--------------|
| o. Permohonan Bayara: - BT                | 09.0000082020006325                         | Tarikh Pendaftaran | : 06-08-2020 |
| itatus Dokumen                            |                                             | Tarikh Tuntutan    | : 06-08-2020 |
| : MO                                      | HON : PIJ                                   |                    |              |
| <ul> <li>Butiran Am Permohonan</li> </ul> |                                             |                    |              |
| Kategori Pemohon                          | STAFF                                       |                    |              |
| No Pekerja                                | 7XXX                                        |                    |              |
| Nama                                      |                                             |                    |              |
| No Kad Pengenalan                         | 710909-XX-XXXX                              |                    |              |
| No. Pasport                               |                                             |                    |              |
| Alamat                                    | FAKULTI PENDIDIKAN                          |                    |              |
|                                           | UNIVERSITI TEKNOLOGI MALAYSIA               |                    |              |
|                                           | SKUDAI                                      |                    |              |
| Poskod                                    | 81310                                       |                    |              |
| Bandar                                    | SKUDAI                                      |                    |              |
| Negeri                                    | JOHOR                                       |                    |              |
| Daerah                                    | JOHOR BAHRU                                 |                    |              |
| Fakulti                                   | SEKOLAH PENDIDIKAN                          |                    |              |
| Gred Jawatan                              | VK07A                                       |                    |              |
| Nama Jawatan Terkini                      | PROFESOR (VK07)                             |                    |              |
| Gred Jawatan Dipangku                     |                                             |                    |              |
| Memangku Jawatan                          |                                             |                    |              |
| No Tel Pejabat                            |                                             |                    |              |
| Email                                     | ahmad.abu@utm.my                            |                    |              |
| No Akaun Bank                             | 1512XXXXXXXX                                |                    |              |
| Nama Bank                                 | MAYBANK ISLAMIC BERHAD                      |                    |              |
| No Cukai Pendapatan                       |                                             |                    |              |
|                                           |                                             |                    |              |
|                                           |                                             |                    |              |
| Butiran Bajet Kumpulan W                  | ang                                         |                    |              |
| Butiran Bajet Kumpulan Wa                 | ng UNIVERSITI PENYELIDIKAN/RESEARCH UNIVERS |                    |              |
| PTJ                                       | J090000                                     |                    |              |
| Sub Projek (jika perlu)                   | 00D22                                       |                    |              |

| No Pekerja :        | 7XXX                      | Mod Bayaran :    | EFT                                                            |
|---------------------|---------------------------|------------------|----------------------------------------------------------------|
| No Kad Pengenalan : | 710909-XX-XXXX            | Nama Penerima :  | AHMAD BIN ABU                                                  |
| No Akaun Bank :     | 1512XXXXXXXX              | Alamat :         | FAKULTI PENDIDIKAN UNIVERSITI TEKNOLOGI MALAYSIA               |
| Nama Bank :         | MAYBANK<br>ISLAMIC BERHAD | Jenis Tuntutan : | SKUDAI 81310 SKUDAI JOHOR<br>LAIN-LAIN SAGUHATI DAN HONORORIUM |
| ltem(s)             |                           |                  |                                                                |
| Jumlah (RM) :       | 2,500.00                  | Keterangan :     | BAYARAN TUNTUTAN INSENTIF Q1                                   |
|                     |                           | Jenis :          | INSENTIE PENERBITAN INDEXED JOURNAL                            |